Para 4º A y C Prof. Velázquez Pamela WhatsApp nro. 2994693838 - Mail <u>cintia.p.velazquez49@gmail.com</u> Para 4º B Prof. Rivas Marcos – mail <u>docmarrivas@gmail.com</u>

Enviar actividad con nombre, apellido y curso

### ACTIVIDAD 1

#### PRÁCTICA 1

- 1. Abre un nuevo libro que llamarás **PRÁCTICA\_1**
- 2. La Hoja1 la vas a llamar **ELEMENTAL** y le vamos a dar un color verde claro a la etiqueta.
- 3. En el caso de que utilices varios operadores en una misma fórmula, Excel establece **prioridad** entre ellos:

1º Las multiplicaciones y divisiones

2º El resto de las operaciones

Vamos a calcular las operaciones que nos indica el Caso Tipo 1

Para cambiar las prioridades utilizamos los **paréntesis**. Calcular operaciones Caso Tipo 2. A continuación compara y analiza todos los resultados

|    | А | В                 | С                   | D           | E                             | F                    | G      |
|----|---|-------------------|---------------------|-------------|-------------------------------|----------------------|--------|
| 70 |   |                   |                     |             |                               |                      |        |
| 71 |   | CASO TIPO 1       |                     |             |                               |                      |        |
| 72 |   | ***En caso de q   | ue utilices varios  | operado     | res en <mark>una mis</mark> m | a fórmula, Excel est | ablece |
| 73 |   | prioridad entre   | ellos               |             |                               |                      |        |
| 74 |   | (en 1er lugar las | s multiplicacione   | s y divisio | nes y luego las s             | umas y las restas)   |        |
| 75 |   | calcular          | resultado           |             |                               |                      |        |
| 76 |   | 2+3*4             |                     |             |                               |                      |        |
| 77 |   | 32-30/2           |                     |             |                               |                      |        |
| 78 |   | 23+7-5/5          |                     |             |                               |                      |        |
| 79 |   | 23+7-5/5*4        |                     |             |                               |                      |        |
| 80 |   | 2^3-5*5           |                     |             |                               |                      |        |
| 81 |   | 5*5-3^2           |                     |             |                               |                      |        |
| 82 |   |                   |                     |             |                               |                      |        |
| 83 |   | CASO TIPO 2       |                     |             |                               |                      |        |
| 84 |   | *** Para cambia   | ar las prioridades  | en las op   | eraciones utiliza             | mos los paréntesis   |        |
| 85 |   |                   |                     |             |                               |                      |        |
| 86 |   | calcular          | resultado           |             | calcular                      | resultado            |        |
| 87 |   | (2+3)*4           |                     |             | 23+(7-5)/5                    |                      |        |
| 88 |   | (32-30)/2         |                     |             | 23+(7-5/5)                    |                      |        |
| 89 |   | (23+7-5)/5        |                     |             | (23+7-5/5)*4                  |                      |        |
| 90 |   | (23+7-5)/5*4      |                     |             | 2^(3-5*5)                     |                      |        |
| 91 |   | (2^3-5)*5         |                     |             | (5*5-3)^2                     |                      |        |
| 92 |   | 5*(5-3^2)         |                     |             | ((5*5-3)^2)+2                 |                      |        |
| 93 |   |                   |                     |             |                               |                      |        |
| 94 |   | Compara y anal    | iza los distintos r | esultados   | que aparecen de               | e aplicar el parénte | sis    |
| 95 |   |                   |                     |             |                               |                      |        |

Para 4º A y C Prof. Velázquez Pamela WhatsApp nro. 2994693838 - Mail <u>cintia.p.velazquez49@gmail.com</u> Para 4º B Prof. Rivas Marcos – mail <u>docmarrivas@gmail.com</u>

Enviar actividad con nombre, apellido y curso

|    | А        | В                                          | С      | D      | E      | F      | G                                          | Н                     | I                     |
|----|----------|--------------------------------------------|--------|--------|--------|--------|--------------------------------------------|-----------------------|-----------------------|
| 61 |          |                                            |        |        |        |        | TOTALES POR FILAS                          |                       |                       |
| 62 |          |                                            | Dato 1 | Dato 2 | Dato 3 | Dato 4 | TOTAL con<br>Fórmulas→<br>Insertar función | TOTAL<br>utilizando Σ | Escribe la<br>función |
| 63 |          | Dato 1                                     | 34     | 434    | 74     | 3      |                                            |                       |                       |
| 64 |          | Dato 2                                     | 34     | 6      | 453    | 122    |                                            |                       |                       |
| 65 |          | Dato 3                                     | 67     | 9876   | 98     | 4343   |                                            |                       |                       |
| 66 | LUMNAS   | TOTAL con<br>Fórmulas→<br>Insertar función |        |        |        |        |                                            |                       |                       |
| 67 | S POR CO | TOTAL<br>utilizando Σ                      |        |        |        |        |                                            |                       |                       |
| 68 | TOTALE   | Escribe la<br>función                      |        |        |        |        |                                            |                       |                       |

4. Realiza esta tabla

- A los rangos **G62:I65** y a **B66:F68:** 

- Vamos a ajustar el texto al tamaño de las celdas (Ajustar texto)
- A continuación, vamos a darles una alineación centrada tanto en vertical como en horizontal.
- Al rango **G61:I61** vamos a combinar las celdas y darle un sombreado amarillo
- Al rango A66:A68 vamos a combinar las celdas, darles un sombreado amarillo y alinear el texto con una orientación de 90º
- El resto de la tabla cópiala con el formato que aparece en la imagen.

## ACTIVIDAD 2

En esta actividad vamos a pensar como ordenar la información, como calcular porcentajes y cómo combinar las operaciones.

Primero vamos a pensar cómo organizar la planilla.

Supongamos que quieren hacer una lista de ropa que van comprando, y compran un pantalón a \$1223 y una remera a \$745. ¿Cómo harían esa lista? Primero hay que identificar cual es la información principal y cual es secundaria, es decir, cual es la más importante.

Como lo que queremos hacer es una lista de ropa, la información más importante es que tipo de prenda es y el precio es secundario.

En las planillas de cálculo la información se ordena en filas, entonces nuestra lista va a tener una fila por cada prenda comprada veamos cómo quedaría:

| - |          |             |   |
|---|----------|-------------|---|
| À | А        | В           | с |
| 1 | articulo | precio      |   |
| 2 | remera   | \$ 745,00   |   |
| 3 | pantalon | \$ 1.223,00 |   |
| 4 |          | 1 9         |   |

Es importante que todas las planillas tengan en la primera fila una referencia de que información va a tener cada columna, a esto se le llama encabezado. Como ven en la imagen el precio que es una información secundaria, forma una columna a la derecha. Cada columna debe representar una sola cosa. Si ponen el precio y en tipo de prenda en una sola columna, no estaría bien representada la información y además no podrían realizar los cálculos.

Ahora supongamos que las remeras tienen un 10% de descuento y queremos que la lista también muestre cuanto en plata es ese descuento y cuanto tengo que pagar después del descuento.

Primero debemos agregar las columnas nuevas que vamos a llamarlas descuento y total.

| 1 | А        | В           | С         | D       | 1 |
|---|----------|-------------|-----------|---------|---|
| 1 | articulo | precio      | descuento | total   |   |
| 2 | remera   | \$ 745,00   | 74,50     | 670,50  |   |
| 3 | pantalon | \$ 1.223,00 | 122,30    | 1100,70 |   |
| 4 |          |             |           |         |   |
| 5 |          |             |           |         |   |
| 6 |          |             |           |         |   |

Ahora veamos como calcular el porcentaje: en las planillas de cálculo una forma fácil de calcular un porcentaje es multiplicar el número por el porcentaje que quiero saber, como dijimos el descuento es de 10% entonces la fórmula para la primera fila seria: =B2\*10%

| SUMA | $\bullet$ : $\times$ $\checkmark$ $f_x$ : | =B2*10%   |         |  |
|------|-------------------------------------------|-----------|---------|--|
|      | В                                         | С         | D       |  |
| 1    | precio                                    | descuento | total   |  |
| 2    | \$ 745,00                                 | =B2*10%   | 670,50  |  |
| 3    | \$ 1.223,00                               | 122,30    | 1100,70 |  |
| 4    |                                           |           |         |  |

Para calcular el total solo nos queda restarle el descuento al precio.

Y para calcular el total a pagar por las prendas no queda sumar los totales de cada prenda:

|                   | CÓDIGO  | FECHA     | HORA  | ENERO | FEBRERO | MARZO |
|-------------------|---------|-----------|-------|-------|---------|-------|
| SUMINISTROS       | 32 1205 | 16/07/201 | 16:00 | 5000  | 5000    | 5000  |
|                   |         | 3         |       |       |         |       |
| GASTOS PERSONALES | 32 1204 | 04/02/201 | 13:00 | 22000 | 12000   | 12500 |
|                   |         | 3         |       |       |         |       |
| AMORTIZACIÓN      | 32 1207 | 10/06/201 | 6:00  | 1800  | 1600    | 1400  |
|                   |         | 3         |       |       |         |       |
| CONSUMO           | 32 1208 | 30/02/201 | 10:00 | 6000  | 6000    | 6000  |
|                   |         | 3         |       |       |         |       |

Para 4º A y C Prof. Velázquez Pamela WhatsApp nro. 2994693838 - Mail <u>cintia.p.velazquez49@gmail.com</u> Para 4º B Prof. Rivas Marcos – mail <u>docmarrivas@gmail.com</u>

Enviar actividad con nombre, apellido y curso

|   | А        | В           | С         | D       |
|---|----------|-------------|-----------|---------|
| 1 | articulo | precio      | descuento | total   |
| 2 | remera   | \$ 745,00   | 74,50     | 670,50  |
| 3 | pantalon | \$ 1.223,00 | 122,30    | 1100,70 |
| 4 |          |             | TOTAL     | 1771,20 |
| 5 |          |             |           |         |

Ahora van a resolver una serie de problemas combinando lo que vieron en la actividad 1 con lo que vieron recién.

Recuerden que si no tienen ninguna forma de resolverlo de manera digital lo pueden hacer en papel formando una cuadricula y poniendo los números de fila y las letras de columna, como se explica en la actividad 1. Y deben poner las formulas, no los resultados.

#### **RESOLVER:**

- 1. Hacer una lista de ropa con 4 prendas de precios diferentes.
- 2. Todas las prendas tienen un descuento del 12%, agregar una columna para mostrar cuanto representa en plata.
- **3.** Agregar una columna que muestre la cantidad de cada prenda que compraron. Elegir una prenda y ponerle 2 unidades al resto 1.
- **4.** Calcular en una columna el total a pagar de cada prenda, teniendo en cuenta cuanta cuantas compraron y el descuento.
- 5. Agregar el total a pagar por todas las prendas como en el ejemplo de arriba.
- **6.** Supongamos que eligen pagar el total en 3 cuotas, debajo del monto total calculen el costo de cada cuota.

## ACTIVIDAD 3

## CAJA COMPENSACIÓN FAMILIAR

#### **GASTOS MENSUALES - INGRESOS MENSUALES**

|                 | CÓDIGO  | FECHA      | HORA  | ENERO | FEBRERO | MARZO |
|-----------------|---------|------------|-------|-------|---------|-------|
| VENTAS          | 32 1201 | 18/07/2013 | 8:00  | 40000 | 40000   | 40000 |
| INTERESES       | 32 1202 | 26/03/2013 | 14:00 | 2000  | 1000    | 1500  |
| ALQUILER        | 32 1203 | 07/05/2013 | 18:00 | 1000  | 1000    | 1000  |
| INGRESOS VARIOS | 32 1204 | 21/06/2013 | 10:00 | 7000  | 7000    | 7000  |

Una vez realizado el ejercicio, debes hacer los siguientes pasos:

- Selecciona los datos, y aplica fuente Arial.
- Selecciona los títulos y aplica fuente Arial Black
- 4 El tamaño de la fuente de los datos debe ir a 12 pto.
- Los Conceptos "GASTOS PERSONALES" debe ir en Verdana y tamaño 11
- Los títulos en Negrita, Cursiva y tamaño 16 pto.
- Los meses en Negrita color azul oscuro

Para 4º A y C Prof. Velázquez Pamela WhatsApp nro. 2994693838 - Mail <u>cintia.p.velazquez49@gmail.com</u> Para 4º B Prof. Rivas Marcos – mail <u>docmarrivas@gmail.com</u>

# Enviar actividad con nombre, apellido y curso

- Centrar los títulos "GASTOS MENSUALES" e "INGRESOS MENSUALES", color fuente verde oscuro.
- 4 Centrar en sus celdas los datos de los meses
- 4 Crea los bordes tal como aparece en el ejercicio.
- **4** Rellena de color claro las celdas que contienen los números
- 4 Rellena de color amarillo muy claro las celdas que contienen los meses
- Rellena de un verde muy claro las celdas que contienen los gastos e ingresos
- ✤ Para los campos que contienen las fechas, aplica formato fecha larga.
- ✤ Para los campos que contienen la hora, aplica formato hora.
- Para los meses de "ENERO", aplica formato moneda con dos decimales y símbolo \$ Español (Argentina).
- Para los meses de "FEBRERO", aplica formato número con cuatro, usar separadores de miles.
- Para los meses de "Marzo", aplica formato contabilidad con dos decimales y símbolo ninguno.
- Guárdalo con el nombre "GASTOS EMPRESA MARTINEZ".